# **CiNii Research**の使い方 文献入手編①所蔵あり

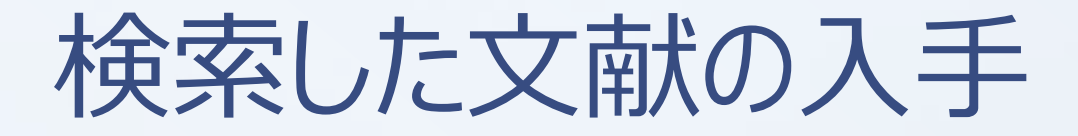

図書館にある

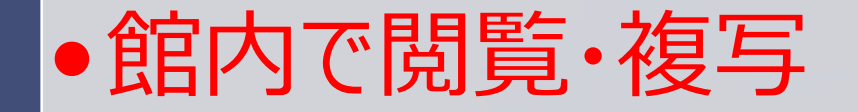

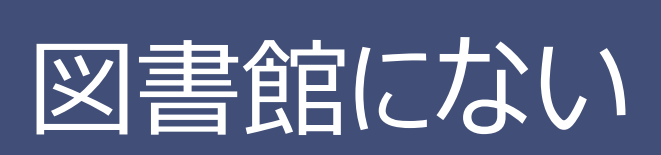

●Web上でダウンロード
●他の機関に複写を依頼する

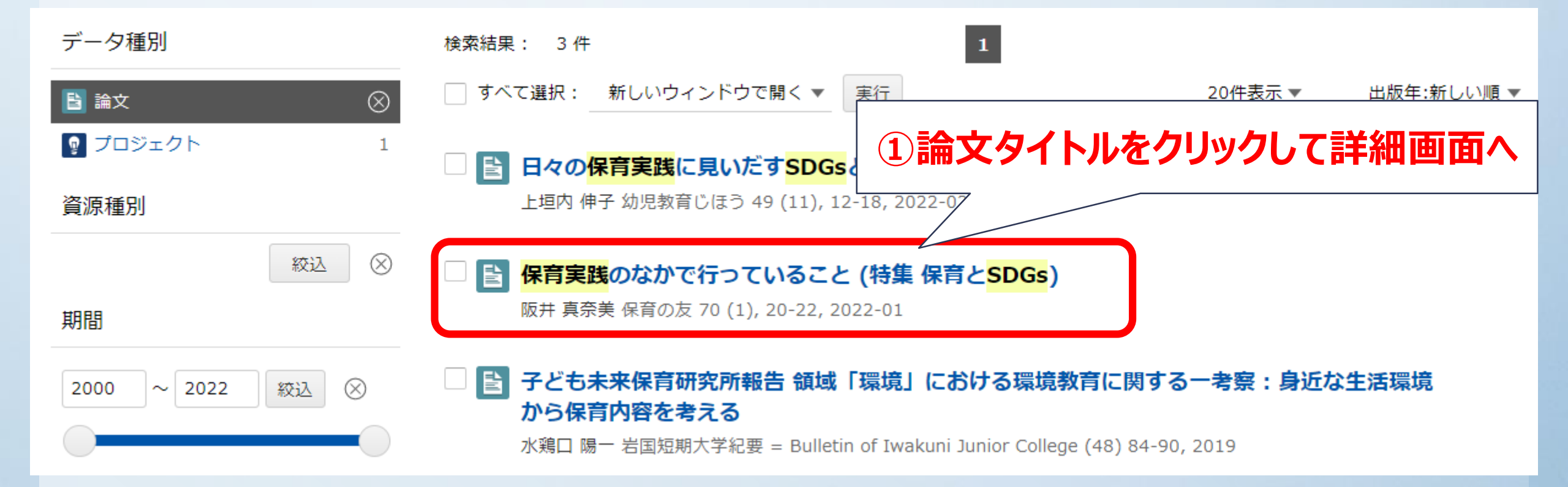

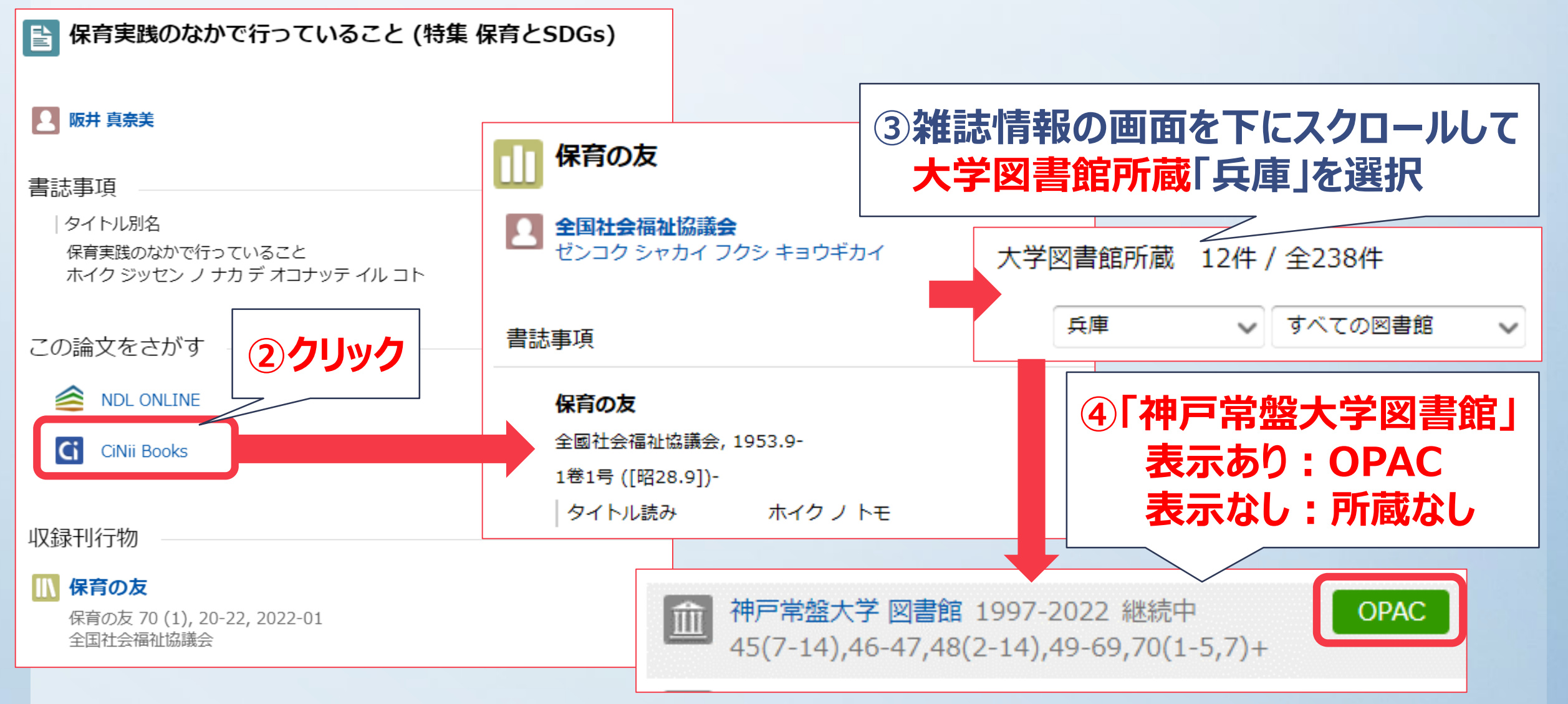

#### 神戸常盤大学図書館 蔵書検索(OPAC)

### ログイン

| 図書館TOP 蔵書検索TO        | <sup>和雑誌</sup><br>保育の友   | ⑥探している     | 論文が掲載された            | 巻号 を探します          | の機能を見る» |
|----------------------|--------------------------|------------|---------------------|-------------------|---------|
|                      | 全国社会福祉協議会                |            |                     |                   |         |
| ~ 快米結果               | ISSN: 0018327X 0018-327X |            |                     |                   |         |
| NACSIS書誌ID: AN003457 | ▶詳しい情報を表示                | する         |                     |                   | _       |
|                      |                          |            |                     |                   |         |
| 逐次刊行物<br>(1 件)       | ▲ 各号一覧                   |            | 巻亏順に<br>並べ替えることがで   | きます。              |         |
| 5雑誌名                 | をクリック                    |            |                     |                   | ): 15 🗸 |
| 雑誌名                  |                          | 」 並べ替      | 替える: 最初の並び順 ♥ 表示切替: | 📃 👥 1ページあたり: 15 🗸 |         |
| 出版者                  |                          |            |                     |                   |         |
| 1 保育の友               |                          | 1 2 3      |                     | »                 |         |
| 全国社会福祉協議会            | 各号 - 巻号                  |            |                     |                   |         |
|                      | 各号 - 年月次                 | 各号 - 配架場所二 | コード 各号 - 特勢         | 集記事               |         |
|                      |                          |            |                     |                   |         |

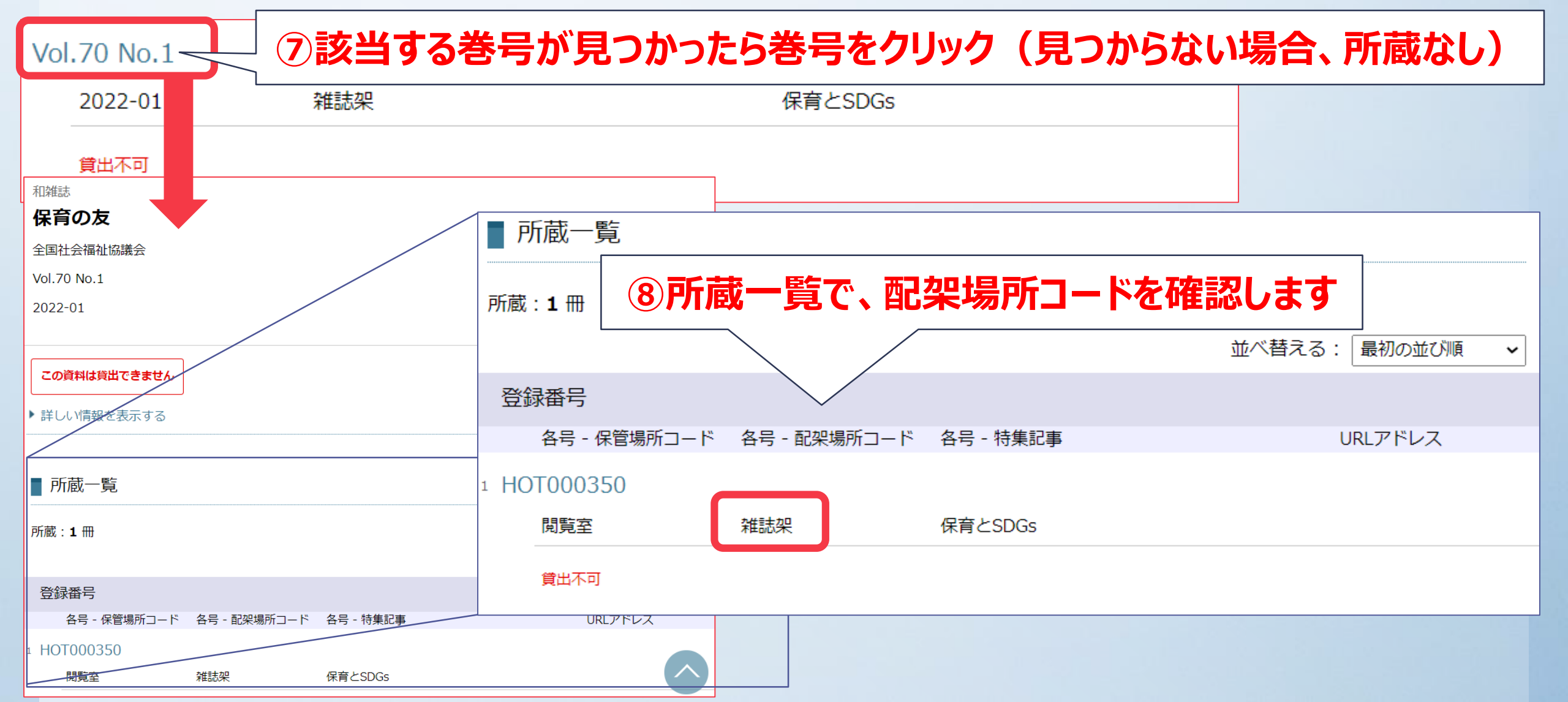

### 配架場所コード:雑誌架

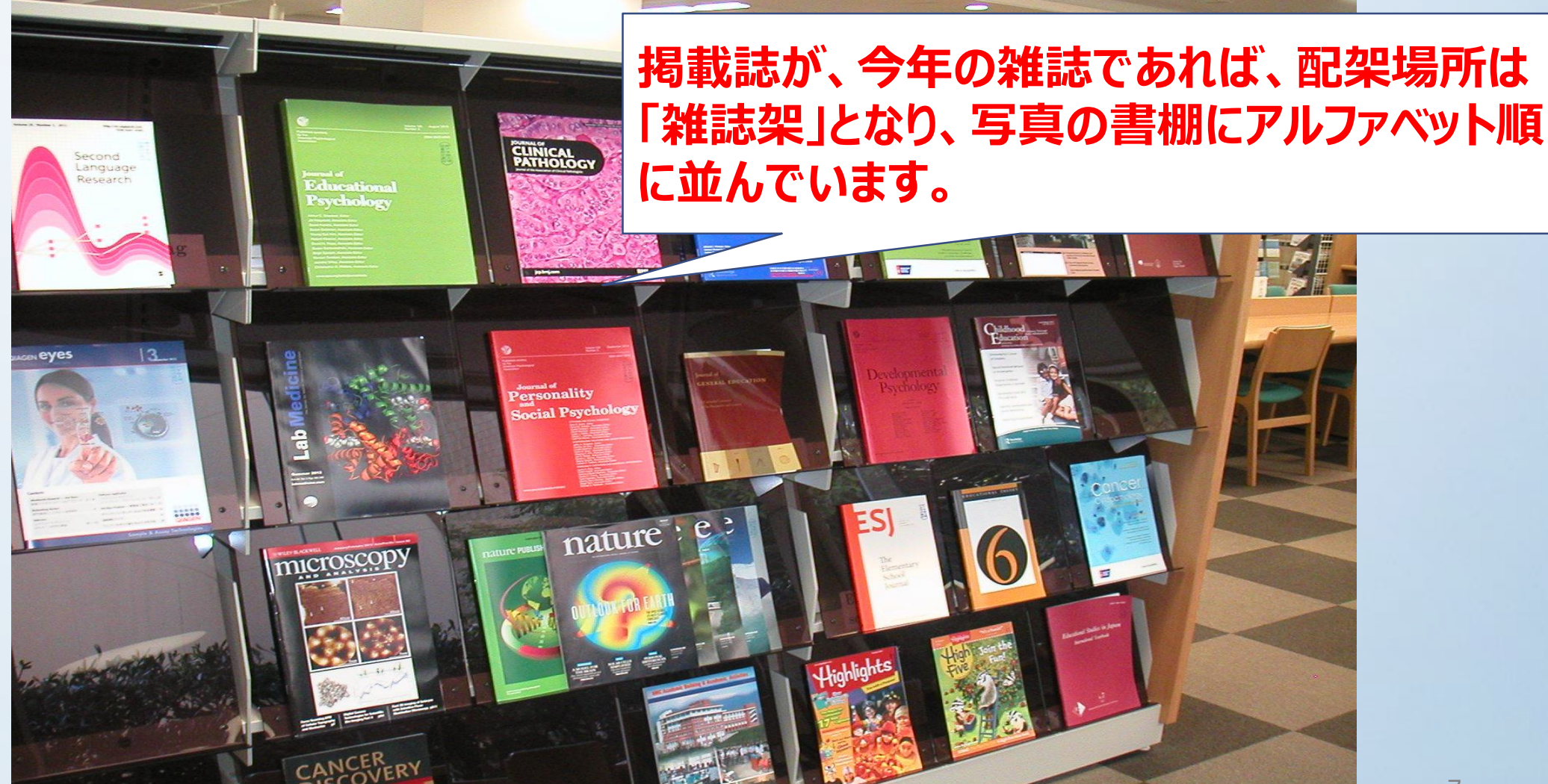

### 配架場所コード:集密53-75(製本雑誌)

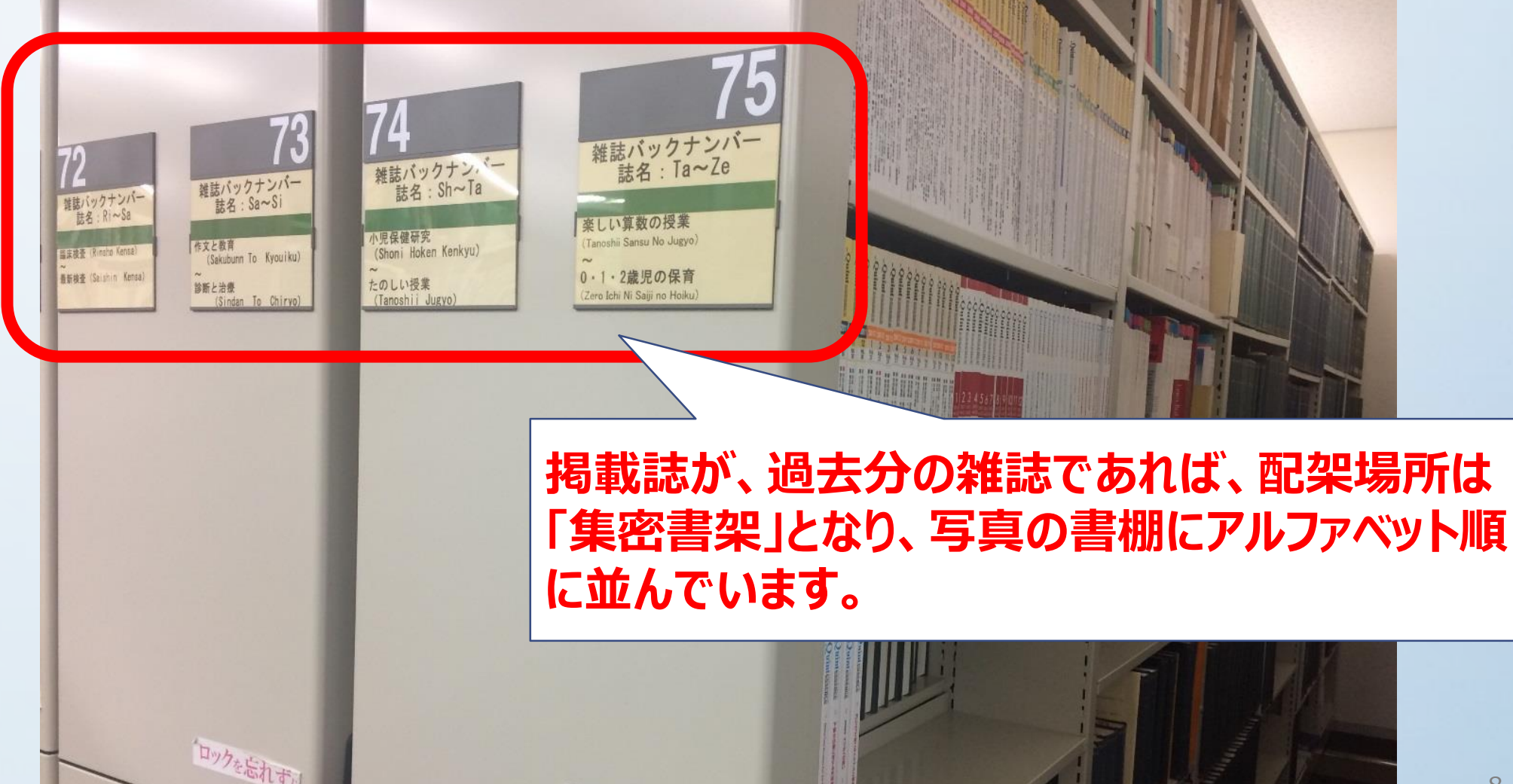

#### 集密書架を利用する時には書架が動かないよう、必ず前後の書架をロックしてください。

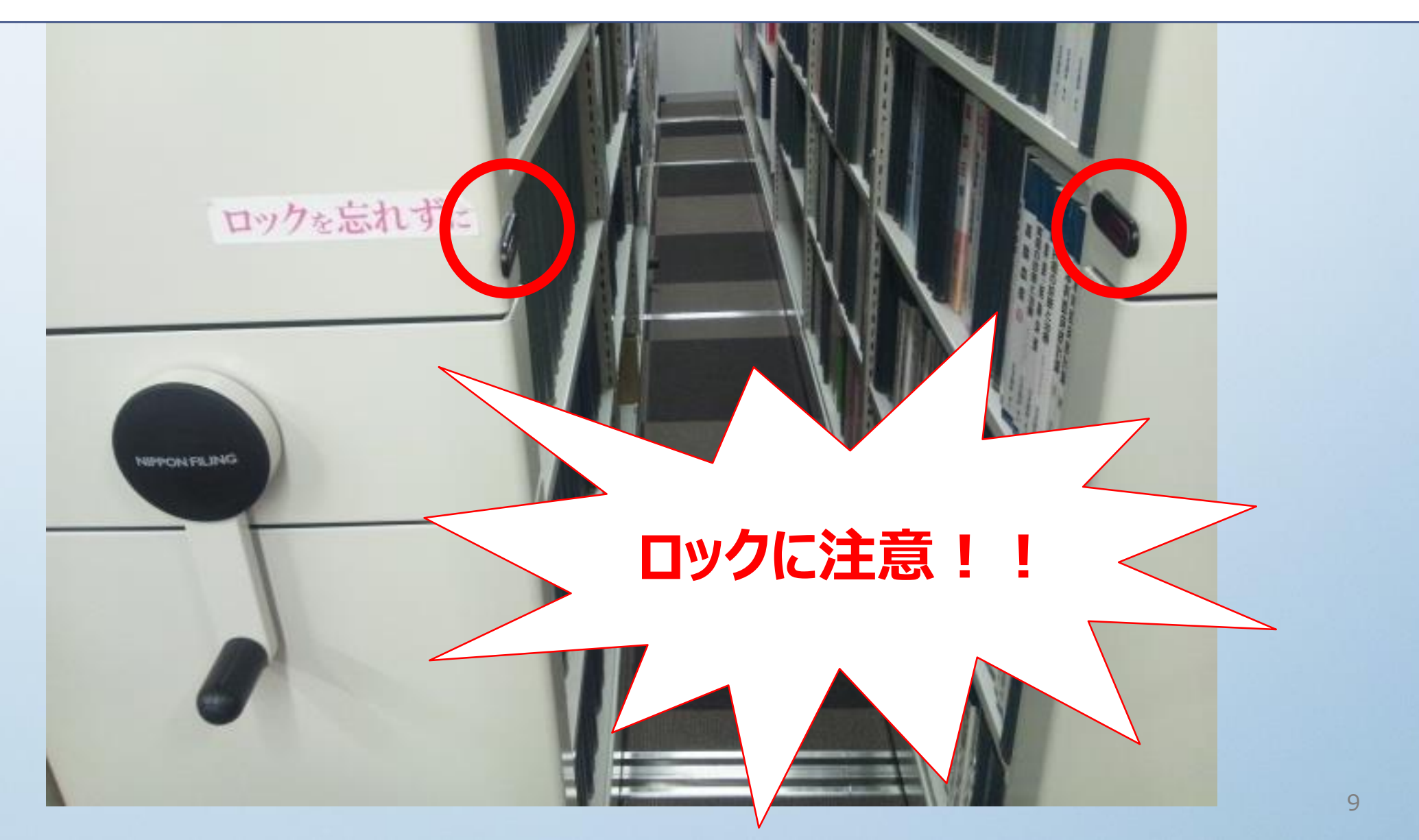

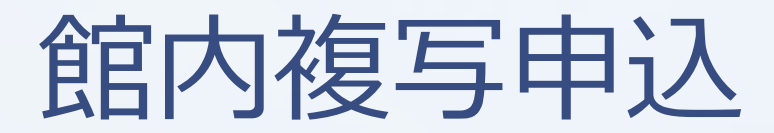

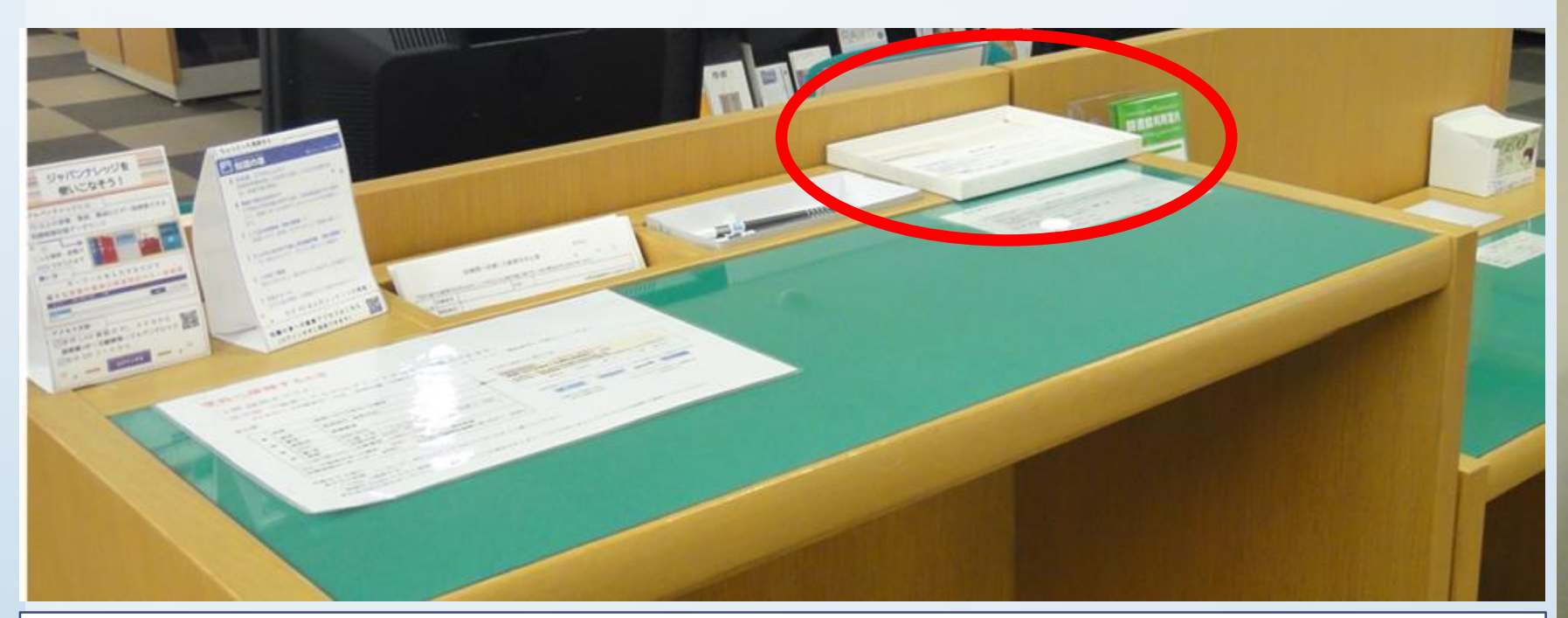

図書館資料の複写は、著作権法31条の定める範囲内で認められています。 記入台に「文献複写申込書」がありますので、複写箇所を記入してカウンターで確認を受けてから複写してください。

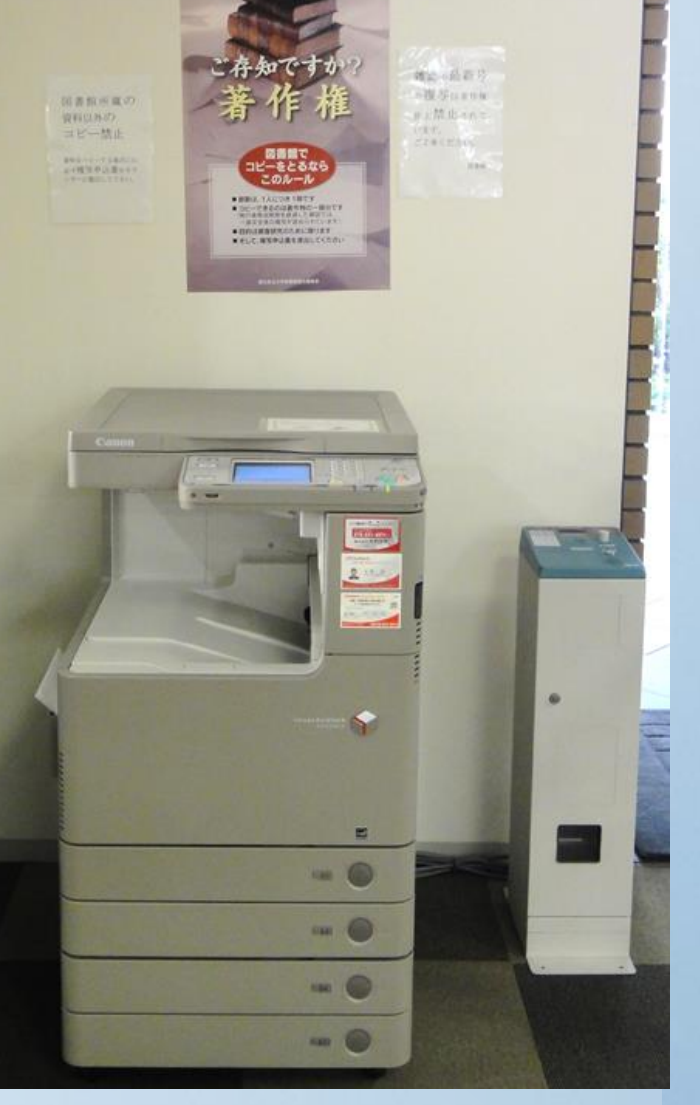